## Cómo descargar el certificado de asistencia a la Jornada Presencial

JORNADAS REGIONALES DE EDUCACIÓN Febrero 2018

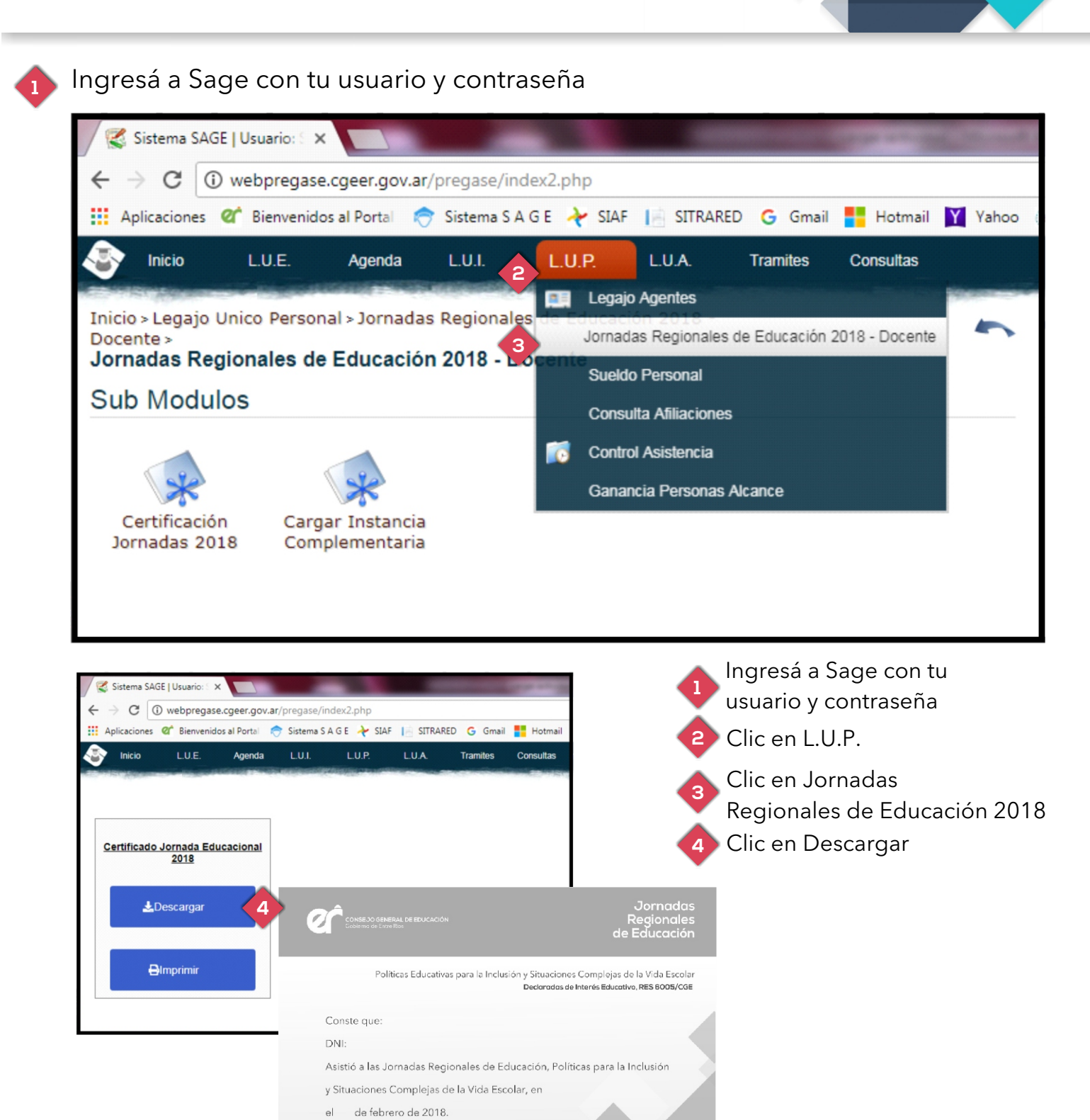

Prof. Marta Irazábal de Landó

o General de Educación

Pre

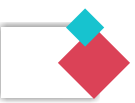